| La contraction de la contraction de la contracti | วิธีการปฏิบัติงาน : การกำหนดเลขประจำตัวนักศึกษา |                    |  |  |  |
|----------------------------------------------------------------------------------------------------|-------------------------------------------------|--------------------|--|--|--|
| ศูนย์บริการการศึกษา                                                                                                    | รหัสเอกสาร : WI-CES-2-08                        | แก้ไขครั้งที่ : 08 |  |  |  |
| มหาวิทยาลัยเทคโนโลยีสุรนารี                                                                                                    | วันที่บังคับใช้ : 19/12/2565                    | หน้าที่ : 1 จาก 9  |  |  |  |

# วิธีการปฏิบัติงาน

## (WORK INSTRUCTION)

ชื่อเอกสาร : การกำหนดเลขประจำตัวนักศึกษา

รหัสเอกสาร : WI-CES-2-08

แก้ไขครั้งที่ : 08

วันที่บังคับใช้ : 19/12/2565

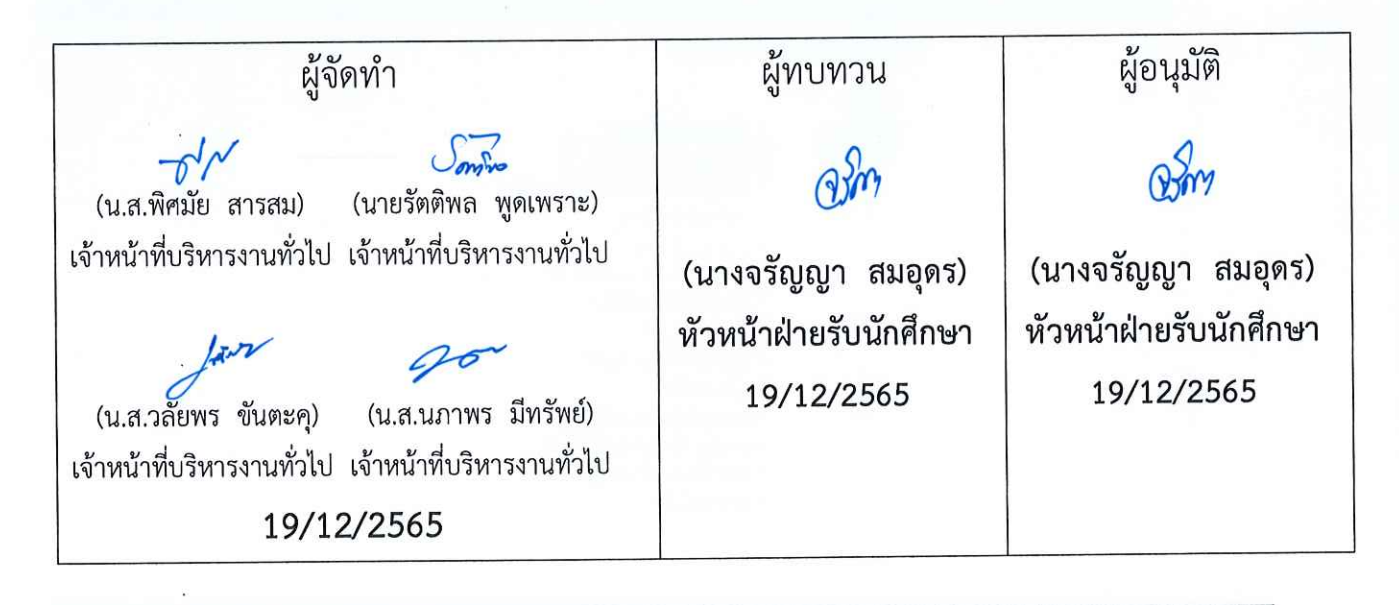

DOCUMENT CONTROL ISO-CES

filename : WI-CES-2-08.docx

|                             | วิธีการปฏิบัติงาน : การกำหนดเลขประจำตัวนักศึกษา |                    |  |  |  |
|-----------------------------|-------------------------------------------------|--------------------|--|--|--|
| ศูนย์บริการการศึกษา         | รหัสเอกสาร : WI-CES-2-08                        | แก้ไขครั้งที่ : 08 |  |  |  |
| มหาวิทยาลัยเทคโนโลยีสุรนารี | วันที่บังคับใช้ : 19/12/2565                    | หน้าที่ : 2 จาก 9  |  |  |  |

#### 1. วัตถุประสงค์

- 1.1 เพื่อผู้ปฏิบัติงานสามารถปฏิบัติงานแทนกันได้
- 1.2 เพื่อให้ปฏิบัติงานเป็นมาตรฐานเดียวกัน

#### 2. วิธีการปฏิบัติงาน

การกำหนดเลขประจำตัวนักศึกษา เป็นขั้นตอนการทำงานหลังจากรับสมัคร และยืนยันสิทธิ์เข้าศึกษาซึ่ง ก่อนการรับสมัครของแต่ละประเภทจะต้องมีการเปิดกลุ่มสาขาวิชารายภาค ซึ่งการเปิดกลุ่มสาขาวิชารายภาคนั้น จะเป็นการจับหลักสูตรของแต่ละกลุ่มสาขาวิชา เมื่อมีการกำหนดเลขประจำตัวนักศึกษา หลักสูตรก็จะเกิดขึ้นทันที (การกำหนดเลขประจำตัวนักศึกษาที่ไม่ต้องระบุตัวเลขของสำนักวิชา เริ่มใช้กับนักศึกษารุ่นปีการศึกษา 2561 เป็นต้นไป) การกำหนดเลขประจำตัวนักศึกษา มีขั้นตอนดังต่อไปนี้

- 2.1 เข้าระบบฐานข้อมูลหลัก
  - Login -> ใส่ User Name
  - Password -> ใส่รหัสผ่าน

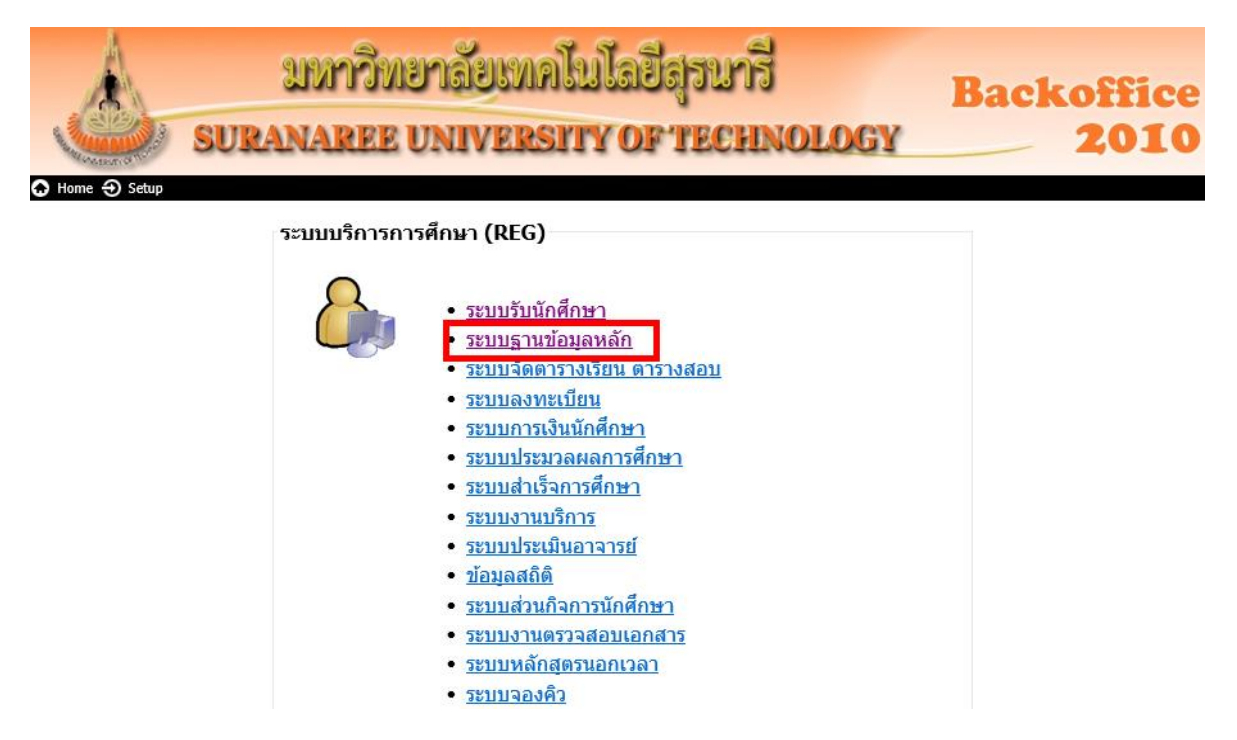

| ٨                           | วิธีการปฏิบัติงาน : การกำหนดเลขประจำตัวนักศึกษา |                    |  |  |  |
|-----------------------------|-------------------------------------------------|--------------------|--|--|--|
| ศูนย์บริการการศึกษา         | รหัสเอกสาร : WI-CES-2-08                        | แก้ไขครั้งที่ : 08 |  |  |  |
| มหาวิทยาลัยเทคโนโลยีสุรนารี | วันที่บังคับใช้ : 19/12/2565                    | หน้าที่ : 3 จาก 9  |  |  |  |

#### 2.2 เลือกเมนูระบบจัดการนักศึกษาใหม่

| ระบบฐานข้อมูลหลัก                                                 |                                                       |                   |
|-------------------------------------------------------------------|-------------------------------------------------------|-------------------|
| มหาวิทยาลัยเทคโนโลยีสุรนารี<br>Suranaree University of Technology | REG:F10-21-13 grgAddNewStudent                        | ระบบฐานข้อมูลหลัก |
| ระเบียนนักศึกษา                                                   | ข้อมูลนักศึกษาใหม่                                    |                   |
| ระบบโอนย้ายสาขา                                                   | <u>1</u> : เพิ่มข้อมูลและกำหนดเลขประจำตัวนักศึกษาใหม่ |                   |
| รายงานนักศึกษา                                                    | 2 : บันทึกข้อมูลนักศึกษาใหม่และวุฒิการศึกษา           | m                 |
| รายงานนักศึกษา-2                                                  | 3 : บันทึกการส่งเอกสาร อ่าน Barcode                   | _                 |
| ระเบียนวิชาการ                                                    | รายงาน (ป.ตรึ)                                        |                   |
| ระเบียนอาจารย์-เจ้าหน้าที่                                        | 4 : รายชื่อนักศึกษาที่มา/ไม่มาขึ้นทะเบียน             | т                 |
| ระเบียนกิจกรรม                                                    | 5 : แบบตอบรับผลการตรวจสอบวุฒิการศึกษา                 | 0                 |
| ระบบจัดการนักศึกษาใหม่                                            | 6 : รายชื่อนักศึกษาใหม่แสดงผลการตรวจสอบ               | -                 |
| ระบบงานอื่น ๆ                                                     | รายงานสรุป (ป.ดรึ)                                    |                   |
| ระบบงานหมู้สิบ/บุส แพทย์                                          | 7 : สรุปจำนวนนักศึกษาใหม่ที่มาขึ้นทะเบียน             | Z                 |
|                                                                   | 8 : สรุปจำนวนนักศึกษาใหม่ที่ตรวจสอบและยังไม่ได้ผ      | ารวจสอบ           |

#### 2.3 เลือกข้อ 1 : เพิ่มข้อมูลและกำหนดเลขประจำตัวนักศึกษาใหม่ ปรากฏรายละเอียดดังรูป

| prgAddNewStudent                                                                      |                                                                                                    |                                          |                            |                                                                          |                                                    |                                                     |                                                         | - 23                                           |
|---------------------------------------------------------------------------------------|----------------------------------------------------------------------------------------------------|------------------------------------------|----------------------------|--------------------------------------------------------------------------|----------------------------------------------------|-----------------------------------------------------|---------------------------------------------------------|------------------------------------------------|
| ์ เพิ่มข้อมูลและก                                                                     | ำหนดเลขประ                                                                                                    | ต่ำตัวนักศึก                             | ษกใหม่                     |                                                                          |                                                    |                                                     |                                                         |                                                |
| *ปีที่เข้า-ภาค 2565 -                                                                 | 1 วันที่รับ                                                                                                    | 08/08/2565                               | *- 1:-                     |                                                                          | ่ ุ× *หลัก                                         | กสูตร                                               |                                                         | ~                                              |
| รทัสเริ่มต้น B650001                                                                  | ค้นหารหัส                                                                                                    | Check Digit                              | สถานะ 10 : กำลัง           | ศึกษา                                                                    | √ *ดูณ [1                                          | สร้าง Check Digit                                   | ถอด Check Digit ส                                       | ร้างรหัสอัตโนมัติ                              |
| <ul> <li>รหัส - คำนำหน่</li> <li>*</li> </ul>                                         | n • ชื่อ •                                                                                                    | สกุล <b>-</b>                            | NAME -                     | SURNAME +                                                                | สถาน - ป                                           | ฏิทิน - 1                                           | <b>ัญขีค่าใช้</b> จ่าย →                                | ด้วคุณ -                                       |
| Record: I4 ≼ 1 of 1 →<br>ทำเข้าจากไฟล์ หำเข้าจากระบ<br>ี่ ถ้าคับ -t<br>1 1072301<br>* | <ul> <li>▶ ▶ ♥ ★ No Filter Se</li> <li>№ 50</li> <li>№ 50</li> <li< td=""><td>arch<br/>เกษาวิชา<br/>อนิกส์ (กำลังศึกษา :</td><td>ม.6 ) (<u>ປຣີ</u>ญญาตรี)</td><td><ul> <li>ัประเภท</li> <li>ัสถานะจาก<br/>มิที่สมัคร<br/>รอบที่</li> </ul></td><td>WB : วิศวกรรมเ<br/>45 : ผู้ที่ได้มายี<br/>2565<br/>11</td><td>มคคาทรอนิกส์<br/>แย้นเข้าศึกษา ⊻ีสถ<br/>ภาคที่ ]1เรีย</td><td>านะถึง  45 : ผู้ที่ใด้มายีา<br/>งสำคับ  2 : รหัสผู้สมัคร</td><td>เป็นเข้าศึกษา 🗸<br/>เป็นเข้าศึกษา 🗸<br/>เปิดPORT</td></li<></ul> | arch<br>เกษาวิชา<br>อนิกส์ (กำลังศึกษา : | ม.6 ) ( <u>ປຣີ</u> ญญาตรี) | <ul> <li>ัประเภท</li> <li>ัสถานะจาก<br/>มิที่สมัคร<br/>รอบที่</li> </ul> | WB : วิศวกรรมเ<br>45 : ผู้ที่ได้มายี<br>2565<br>11 | มคคาทรอนิกส์<br>แย้นเข้าศึกษา ⊻ีสถ<br>ภาคที่ ]1เรีย | านะถึง  45 : ผู้ที่ใด้มายีา<br>งสำคับ  2 : รหัสผู้สมัคร | เป็นเข้าศึกษา 🗸<br>เป็นเข้าศึกษา 🗸<br>เปิดPORT |

|                             | วิธีการปฏิบัติงาน : การกำหนดเลขประจำตัวนักศึกษา |                    |  |  |  |
|-----------------------------|-------------------------------------------------|--------------------|--|--|--|
| ศูนย์บริการการศึกษา         | รหัสเอกสาร : WI-CES-2-08                        | แก้ไขครั้งที่ : 08 |  |  |  |
| มหาวิทยาลัยเทคโนโลยีสุรนารี | วันที่บังคับใช้ : 19/12/2565                    | หน้าที่ : 4 จาก 9  |  |  |  |

#### รายละเอียดในส่วนของข้อมูลด้านบน

- ปีที่เข้า-ภาค -> ใส่ปี/ภาคการศึกษา ที่จะเข้าศึกษา
- วันที่รับ -> ใส่วัน/เดือน/ปี ที่เปิดภาคการศึกษาของปีที่จะเข้าศึกษา
- รหัสเริ่มต้น -> กรณีกำหนดเลขประจำตัวนักศึกษาครั้งแรก ยกตัวอย่าง ต้องการกำหนด

เลขประจำตัวนักศึกษา ระดับปริญญาตรี ปีการศึกษา 2565 กำหนดรหัสเริ่มต้นเป็น B<u>65</u> <u>0001</u> X

- B แทนด้วยระดับปริญญาตรี และรับโอนต่างสถาบัน
- C แทนด้วยปริญญาตรีเพิ่มขึ้นอีกสาขาหนึ่ง
- M แทนด้วยระดับปริญญาโท
- 🏱 D แทนด้วยระดับปริญญาเอก
- N ผู้เรียน
- ตัวเลขตัวที่ 1-2 แทนด้วย ปี พ.ศ.
- ตัวเลขตัวที่ 3-6 เรียงลำดับจำนวนคน
- ตัวเลขตัวที่ 7 จะเป็นตัว Check Digit

(ในการกำหนดรหัสเริ่มต้นไม่จำเป็นต้องใส่ตัวเลขตัวที่ 7 เพราะเครื่องจะกำหนดให้เองอัตโนมัติ)

- สถานะ
- -> เลือก 10 : กำลังศึกษา

#### รายละเอียดในส่วนของข้อมูลด้านล่าง (ให้เลือกนำเข้าจากระบบจัดรับ)

- ประเภท -> เลือกประเภทที่ต้องการกำหนดเลขประจำตัวนักศึกษา
- สถานะจาก -> เลือกสถานะของประเภทที่เราต้องการกำหนดเลขประจำตัวนักศึกษา
- สถานะถึง -> เลือกสถานะของประเภทที่เราต้องการกำหนดเลขประจำตัวนักศึกษา
- ปีที่สมัคร -> ใส่ปีการศึกษาที่ยื่นสมัคร
- ภาคที่ -> ใส่ภาคการศึกษาที่ยื่นสมัคร
- เรียงลำดับ -> ให้เลือก 2 : รหัสผู้สมัคร
- รอบที่ -> ใส่รอบของการสมัคร ที่เราต้องการกำหนดเลขประจำตัวนักศึกษา
- ช่องสาขาวิชา -> เลือกสาขาวิชาที่เราต้องการกำหนดเลขประจำตัวนักศึกษา
- กด IMPORT (เสร็จสิ้นกระบวนการกำหนดเลขประจำตัวนักศึกษา) แล้วก็เลือกสาขาวิชาอื่น ๆ
   ต่อไปเรื่อย ๆ

#### ข้อสังเกต :

ระดับปริญญาตรี มหาวิทยาลัยจะกำหนดเลขประจำตัวนักศึกษาให้เฉพาะผู้ที่ชำระเงินยืนยันสิทธิ์
 ว่าจะเรียนกับมหาวิทยาลัยเท่านั้น

 กำหนดเลขประจำตัวนักศึกษาเพิ่มเติม ระดับปริญญาตรี <u>กรณีมีผู้ชำระเงินยืนยันสิทธิ์เพิ่มเติม</u>
 เข้าเมนูเดียวกันกับการกำหนดเลขประจำตัวนักศึกษาครั้งแรก แต่ตรงรหัสเริ่มต้นจะต้องทำการค้นหาก่อนว่า ได้ กำหนดเลขประจำตัวนักศึกษาไปถึงเลขไหนแล้ว และรหัสนักศึกษาคนต่อไปจะเริ่มที่เลขอะไร โดยมีขั้นตอน ดังนี้
 ยกตัวอย่าง ถ้าต้องการกำหนดเลขประจำตัวนักศึกษาระดับปริญญาตรี พิมพ์ B แล้วตามด้วยปี พ.ศ. ปิดท้ายด้วย \*
 เช่น B65\*

#### รูปภาพที่ 1 เป็นการค้นหาเลขประจำตัวนักศึกษา ซึ่งเป็นเลขที่จะต้องกำหนดให้คนถัดไป

| prgAddNewStudent        |                     |                         |                                                |                                                              | □ X                                                  |
|-------------------------|---------------------|-------------------------|------------------------------------------------|--------------------------------------------------------------|------------------------------------------------------|
| เพิ่มข้อมูลและกำหน      | แดเลขประ            | จำตัวนักศึก             | าษกใหม่                                        |                                                              |                                                      |
| *ปีที่เข้า-ภาค 2565 - 1 | วันที่รับ           | 08/08/2565              | *- 1:-                                         | √ *หลักสูตร                                                  | ~                                                    |
|                         | _                   |                         |                                                |                                                              |                                                      |
| รทัสเริ่มต้น  B65*      | ค้นหารหัส           | 🗹 Check Digit           | สถานะ 10 : กำลังศึกษา                          | ✓ *คุณ 1 สร้าง Check Digit ถอด                               | Check Digit สร้างรหัสอัตโนมัติ                       |
| รหัสเริ่มต้น  B65* <br> | ค้นหารหัส<br>ชื่อ • | 🗹 Check Digit<br>สกุล 🗸 | <b>สถานะ</b> 10 : กำลังศึกษา<br>NAME - SURNAME | ✓ *ดูณ 1 สร้าง Check Digit ถอด เ ◄ สถาน - ปฏิทิน - บัญชีค่า* | Check Digit สร้างรหัสอัตโนมัติ<br>ใช้จ่าย - ตัวคูณ - |

| prgAddNewStud                                               | lent             |                               |                                           |                  |                                                                                 |                                          |                                                  |                                                                                           |                              |
|-------------------------------------------------------------|------------------|-------------------------------|-------------------------------------------|------------------|---------------------------------------------------------------------------------|------------------------------------------|--------------------------------------------------|-------------------------------------------------------------------------------------------|------------------------------|
| เพิ่มข้อมูลแ                                                | เอเซกำห          | านดเลขประ                     | เจ้าด้วนักศึก                             | าษกใหม่          |                                                                                 |                                          |                                                  |                                                                                           |                              |
| *ปีที่เข้า-ภาค 2565                                         | - 1              | วันที่รับ                     | 08/08/2565                                | *- 1:-           |                                                                                 | ~                                        | *หลักสูตร                                        |                                                                                           | ~                            |
| รหัสเริ่มต้น B653796                                        |                  | <b>)</b> ด้นหารหัส            | 🗹 Check Digit                             | สถานะ 10 : กำ    | ลังศึกษา                                                                        | ∨ *คุณ 1                                 | สร้าง Checl                                      | k Digit กอด Check Digit                                                                   | สร้างรหัสอัตโนมัติ           |
| <u>∕</u> รทัส - ⊧<br>*                                      | งำน้ำหน้า -<br>✓ | ข้อ •                         | ส <b>กุ</b> ล •                           | NAME -           | SURNAME -                                                                       | สถาน -                                   | ปฏิทิน →                                         | บัญชี้ค่าใช้จ่าย                                                                          | <ul> <li>ดัวคุณ -</li> </ul> |
| Record: 14 ≪ 1 of 1<br>หำเข้าจากไฟล์ หำเข้า<br>ลำดับ า<br># | ► ► ► ►          | ม<br>3<br>เ วิศวกรรมศาสตร์ (f | tarch<br>เาขาวิชา<br>ว่าลังศึกษาชั้น ม.6) | (ປຈີญญาครี) (IE) | <ul> <li>ประเภท</li> <li>สถานะจาก</li> <li>ปิทีสมัคร</li> <li>รอบที่</li> </ul> | IE : สำนักวิ<br>52 : รอกำเ<br>2565<br>11 | อชาวิศวกรรมศาสตร์<br>หนดรหัสนักศึกษา<br>ภาคที่ 1 | <ul> <li>สถานะถึง <mark>52 : รอกำหน</mark></li> <li>เรียงสำคับ 2 : รหัสผู้สมัค</li> </ul> | ดราสมเกศกษา<br>เร<br>IMPORT  |

#### ร**ูปภาพที่ 2** หลังจาก**กดค้นหารหัส**จะได้เลขประจำตัวนักศึกษาที่จะกำหนดให้คนถัดไป

DOCUMENT CONTROL ISO-CES

| ٨                           | วิธีการปฏิบัติงาน : การกำหนดเลขประจำตัวนักศึกษา |                    |  |  |  |
|-----------------------------|-------------------------------------------------|--------------------|--|--|--|
| ศูนย์บริการการศึกษา         | รหัสเอกสาร : WI-CES-2-08                        | แก้ไขครั้งที่ : 08 |  |  |  |
| มหาวิทยาลัยเทคโนโลยีสุรนารี | วันที่บังคับใช้ : 19/12/2565                    | หน้าที่ : 6 จาก 9  |  |  |  |

หลังจากที่รู้เลขประจำตัวนักศึกษาลำดับถัดไปแล้ว ทำการใส่รายละเอียดต่าง ๆ ดังนี้

#### รายละเอียดในส่วนของข้อมูลด้านบน

- ปีที่เข้า-ภาค -> ใส่ปี/ภาคการศึกษา ที่จะเข้าศึกษา
- วันที่รับ -> ใส่วัน/เดือน/ปี ที่เปิดภาคการศึกษาของปีที่จะเข้าศึกษา
- สถานะ -> เลือก 10 : กำลังศึกษา

#### **รายละเอียดในส่วนของข้อมูลด้านล่าง** (เลือกนำเข้าจากระบบจัดรับ)

- ประเภท -> เลือกประเภทที่ต้องการกำหนดเลขประจำตัวนักศึกษา
- สถานะจาก -> เลือกสถานะที่ต้องการกำหนดเลขประจำตัวนักศึกษา ให้ดูว่า**เราปรับสถานะ**

#### กลุ่มเพิ่มเติมเป็นสถานะอะไร ให้เลือกเป็นสถานะนั้น

- สถานะถึง -> ถ้าสถานะจาก เลือกเป็นสถานะอะไร สถานะถึงก็ต้องเลือกเป็นสถานะนั้นด้วย
- ปีที่สมัคร -> ใส่ปีการศึกษาที่ยื่นสมัคร
- ภาคที่ -> ใส่ภาคการศึกษาที่ยื่นสมัคร
- เรียงลำดับ -> ให้เลือก 2 : รหัสผู้สมัคร
- รอบที่ -> ใส่รอบของการสมัคร ที่เราต้องการกำหนดเลขประจำตัวนักศึกษา
- ช่องสาขาวิชา -> เลือกสาขาวิชาที่เราต้องการกำหนดเลขประจำตัวนักศึกษา
- กด IMPORT (เสร็จสิ้นกระบวนการกำหนดเลขประจำตัวนักศึกษา)

#### **การตรวจสอบความถูกต้องของการกำหนดเลขประจำตัวนักศึกษา** ว่ากำหนดตรงกับสาขาวิชาของนักศึกษา หรือไม่ มีขั้นตอนดังนี้

- 1. เข้าระบบฐานข้อมูลหลัก
  - Login -> ใส่ User Name
  - Password -> ใส่รหัสผ่าน
- 2. เลือกเมนูระบบจัดการนักศึกษาใหม่

|    | ٨                           | วิธีการปฏิบัติงาน : การกำหนดเลขประจำตัวนักศึกษา |                    |  |  |  |
|----|-----------------------------|-------------------------------------------------|--------------------|--|--|--|
|    | ศูนย์บริการการศึกษา         | รหัสเอกสาร : WI-CES-2-08                        | แก้ไขครั้งที่ : 08 |  |  |  |
| มห | มหาวิทยาลัยเทคโนโลยีสุรนารี | วันที่บังคับใช้ : 19/12/2565                    | หน้าที่ : 7 จาก 9  |  |  |  |

#### ระบบฐานข้อมูลหลัก

| มหาวิทยาลัยเทคโนโลยีสุรนารี<br>Suranaree University of Technology | 🖳 REG:F10-21-15 ระบบฐานข้อมูลหลัก<br>prgSTUDENTbyStatus |
|-------------------------------------------------------------------|---------------------------------------------------------|
| ระเบียนนักศึกษา                                                   | ข้อมูลนักศึกษาใหม่                                      |
| ระบบโอนย้ายสาขา                                                   | 1 : เพิ่มข้อมูลและกำหนดเลขประจำตัวนักศึกษาใหม่          |
| รายงานนักศึกษา                                                    | 2 : บันทึกข้อมูลนักศึกษาใหม่และวุฒิการศึกษา             |
| รายงานนักศึกษา-2                                                  | 3 : บันทึกการส่งเอกสาร อ่าน Barcode                     |
| ระเบียนวิชาการ                                                    | รายงาน (ป.ตรี)                                          |
| ระเบียนอาจารย์-เจ้าหน้าที่                                        | 4 : รายชื่อนักศึกษาที่มา/ไม่มาขึ้นทะเบียน               |
| ระเบียนกิจกรรม                                                    | 5 : แบบตอบรับผลการตรวจสอบวุฒิการศึกษา 🔿                 |
| ระบบจัดการนักศึกษาใหม่                                            | 6 : รายชื่อนักศึกษาใหม่แสดงผลการตรวจสอบ 🛛 🛁             |
| ระบบงานอื่น ๆ                                                     | รายงานสรุป (ป.ตรึ)                                      |
| ระบบเวาบรที่สิน/บส แพรกย์                                         | 7 : สรุปจำนวนนักศึกษาใหม่ที่มาขึ้นทะเบียน 📃             |
| 35110 TA MARKA (AM. 66 MMS                                        | 8 : สรปจำนวนนักศึกษาใหม่ที่ตรวจสอบและยังไม่ได้ตรวจสอบ   |

#### 3. เลือกข้อ 2 : บันทึกข้อมูลนักศึกษาใหม่และวุฒิการศึกษา ปรากฏรายละเอียดดังรูปข้างล่าง

#### <u>ตัวอย่างระดับปริญญาตรี</u>

| 诸 prg   | a prgSTUDENTbyStatus ه ۲                                                                          |                              |                                                |                 |         |                     |               |                          |  |  |
|---------|---------------------------------------------------------------------------------------------------|------------------------------|------------------------------------------------|-----------------|---------|---------------------|---------------|--------------------------|--|--|
| บัน     | บันทึกข้อมูลเม็กศึกษ <u>คาใหม่และกุลโการศึกษศา</u> ปรับสถานจุณาณิปินชุด ปรับสถานจุณาณิปินชุด      |                              |                                                |                 |         |                     |               |                          |  |  |
|         | ั้ - + สำนัก 10700 ; สำนักวิชาวิศวกรรมศาสตร์ 🗸 - 1 : - 🗸 ระดับ 1 : ปริญญาตรี 🗸 มีที่เข้า 2565 - 1 |                              |                                                |                 |         |                     |               |                          |  |  |
| จังหวัด | n                                                                                                 | <ul> <li>✓ สถาบัน</li> </ul> | สถานะจาก                                       | 10 : กำลังศึกษา | < สถานะ | ถึง 10 : กำลังศึกษา | วิธีรับ       |                          |  |  |
|         | รบัส                                                                                              | ชื่อ - สถุล                  | นอักสตร                                        | ລ່າດັນເລືອດ     | GPA -   | PR - ชอนี่ปพ -      | เอขที่ใน รม - | วันที่อน (ป่วยรับ) - วัน |  |  |
| B       | 5500016                                                                                           | นายณัฐภิชัย หล่านุ้ย         | 107230404611 : วิศวกรรมเมคคาทรอนิกส์-2561(2ปี) | 1               | 3.61    | รบ.1รร.จอ.          | 169/60        | 31/03/2561               |  |  |
| Be      | 5500023                                                                                           | นายอรรคพล สายคง              | 107230404611 : วิศวกรรมเมคคาทรอนิกส์-2561(2ปี) | 1               | 3.84    | รบ.1 ปวส.           | 0623.4/63.00  | 31/03/2565               |  |  |
| Be      | 5500030                                                                                           | นายธีระวัฒน์ นาคตะคุ         | 107230404611 : วิศวกรรมเมคคาทรอนิกส์-2561(2ปี) | 1               | 2.96    | รบ.1ปวส.57          | 0628.1/59.12  | 30/03/2561               |  |  |
| Be      | 5500047                                                                                           | นายศักดิ์ชาย พูนครบุรี       | 107230404611 : วิศวกรรมเมคคาทรอนิกส์-2561(2ปี) | 1               | 2.65    | รบ.1ปวส.40          | 0907.27/45.2  | 18/10/2547               |  |  |
| Be      | 5500054                                                                                           | นายปฐมพงษ์ ทองคำมี           | 107230404611 : วิศวกรรมเมคคาทรอนิกส์-2561(2ปี) | 1               | 2.72    |                     |               | 28/05/2551               |  |  |
| B6      | 5500078                                                                                           | นายศิวภัทร์ เทวาศิวพัฒน์     | 107230404611 : วิศวกรรมเมคคาทรอนิกส์-2561(2ปี) | 1               | 3.38    | รบ.1ปวส.57          | 0617.8/58.04  | 14/03/2560               |  |  |
| Be      | 500085                                                                                            | นายศรัณย์ พิลึก              | 107230404611 : วิศวกรรมเมคคาทรอนิกส์-2561(2ปี) | 1               | 3.93    | ก                   | สอศ. 234869   | 29/10/2564               |  |  |
| Be      | 5500092                                                                                           | นายศรัณย์ สิทธิธางกุล        | 107230404611 : วิศวกรรมเมคคาทรอนิกส์-2561(2ปี) | 1               | 3.01    | ก                   | สอศ. 234754   | 31/03/2564               |  |  |

### <u>ตัวอย่างระดับปริญญาเอก</u>

| 2   | 2 prgSTUDENTbyStatus 🛛 🗖 Σ |                               |                                                                        |                                                                                 |       |  |  |  |  |
|-----|----------------------------|-------------------------------|------------------------------------------------------------------------|---------------------------------------------------------------------------------|-------|--|--|--|--|
| i   | <u>วันที่</u> กข้อ         | มูลนักศึกษ <mark>าใหม่</mark> | และวุฒิการศึกษา                                                        | ปรับหลักฐานเป็นชุด ปรับสถานะคุณวุฒิเป็นชุด                                      |       |  |  |  |  |
| จัง | หวัด                       | -+ สำนัก 10<br>⊽ สถาบน        | 1200 : สำนักวิชาเทคโนโลยีสังคม ∨ - 1 : -<br>∨ สถานะจาก 10 : กำลังศึกษา | ✓ ระดับ 3 : ปริญญาเอก ✓ ไที่เข้า  2565 - 1 ✓ สถานะถึง 10 : กำลังศึกษา ✓ วิธีรับ |       |  |  |  |  |
|     | รหัส 👻                     | ชื่อ - สกุล 👻                 | หลักสูตร 👻                                                             | ลำดับเลือก → GPA → PR → ชุดที่ปพ. → เลขที่ใบรบ → วัน                            | เทื่จ |  |  |  |  |
|     | D6500092                   | Ms.Xiaofang Zhang             | 102030103654 : ปรัชญาดุษฎีบัณฑิต ภาษาอังกฤษศึกษา-แบบ 2 (โท)            | 1 3.2                                                                           |       |  |  |  |  |
|     | D6500108                   | Mr.Le Truong An               | 102030103654 : ปรัชญาดุษฎีบัณฑิต ภาษาอังกฤษศึกษา-แบบ 2 (โท)            | 1                                                                               |       |  |  |  |  |
|     | D6500115                   | Mr.NGUYEN NHAT Quang          | 102030103652 : ปรัชญาดุษฎีบัณฑิต ภาษาอังกฤษศึกษา-แบบ 1 (โท)            | 1 0                                                                             |       |  |  |  |  |
|     | D6500122                   | Ms.NGUYEN MINH TU             | 102030103654 : ปรัชญาดุษฎีบัณฑิต ภาษาอังกฤษศึกษา-แบบ 2 (โท)            | 1 7.7                                                                           |       |  |  |  |  |
|     | D6500146                   | นางอินทิรา ศักดิ์เมียนแก้ว    | 102030103654 : ปรัชญาดุษฎีบัณฑิต ภาษาอังกฤษศึกษา-แบบ 2 (โท)            | 1 3.5                                                                           |       |  |  |  |  |
|     | D6500153                   | นายนันตพล ภูสำเภา             | 102050103613 : ปรัชญาดุษฎีบัณฑิต สาขาวิชาการจัดการ-แบบ 2 (ตรี)         | 1 3.33                                                                          |       |  |  |  |  |
|     | D6500160                   | นายสมเกียรติ์ ฉายพระพักตร์    | 102050103564 : ปรัชญาดุษฎีบัณฑิต สาขาวิชาการจัดการ-แบบ 2 (โท)          | 1 3.7                                                                           | _     |  |  |  |  |
|     | D6500184                   | Mr.Nguyen Ngo Dai De          | 102030103654 : ปรัชญาดุษฎีบัณฑิต ภาษาอังกฤษศึกษา-แบบ 2 (โท)            | 1 3.88                                                                          |       |  |  |  |  |
|     | D6500207                   | นายณัฏร์วัฒน์ ธนพรรณสิน       | 102050103564 : ปรัชฌาดษภีบัณฑิต สาขาวิชาการจัดการ-แบบ 2 (โท)           | 1 3.86                                                                          |       |  |  |  |  |

| <u>é</u>                    | วิธีการปฏิบัติงาน : การกำหนดเลขประจำตัวนักศึกษา |                    |  |  |
|-----------------------------|-------------------------------------------------|--------------------|--|--|
| ศูนย์บริการการศึกษา         | รหัสเอกสาร : WI-CES-2-08                        | แก้ไขครั้งที่ : 08 |  |  |
| มหาวิทยาลัยเทคโนโลยีสุรนารี | วันที่บังคับใช้ : 19/12/2565                    | หน้าที่ : 8 จาก 9  |  |  |

- สำนักวิชา -> เลือกสำนักวิชาที่ต้องการตรวจสอบข้อมูล
  - ระดับ -> เลือกระดับปริญญา ที่ต้องการตรวจสอบข้อมูล
- ปีที่เข้า -> ใส่ปี/ภาคการศึกษา ที่เข้าศึกษา
- สถานะจาก -> เลือก 10 : กำลังศึกษา
- สถานะถึง -> เลือก 94 : ไม่ประสงค์เข้าศึกษา

ให้ดูช่องรหัส ชื่อ-สกุล และหลักสูตร จะปรากฏเลขประจำตัวนักศึกษา รายชื่อนักศึกษาตามจำนวนที่เรา กำหนดเลขประจำตัวนักศึกษาไป และหลักสูตรของสาขาวิชา หลักสูตรนี้จะเกิดจากการเปิดกลุ่มสาขาวิชารายภาค ไว้ตั้งแต่แรกก่อนการรับสมัคร ยกตัวอย่างระดับปริญญาเอก ช่องหลักสูตรวงเล็บต่อท้ายชื่อสาขาวิชาจะมีทั้ง (ตรี) และ(โท) ซึ่ง(ตรี) คือ ผู้ที่สำเร็จการศึกษาระดับปริญญาตรี แล้วมาศึกษาต่อระดับปริญญาเอก และ(โท) คือ ผู้ที่ สำเร็จการศึกษาระดับปริญญาโท แล้วมาศึกษาต่อระดับปริญญาเอก

#### 3. ข้อควรระวัง

- 3.1 ให้ตรวจสอบรหัสเริ่มต้น ในการกำหนดเลขประจำตัวนักศึกษาในกรณีมีนักศึกษาเพิ่มเติมให้รอบคอบ มิฉะนั้นอาจทำให้กำหนดเลขประจำตัวนักศึกษาซ้ำได้
- 3.2 ถ้าเป็นการกำหนดเลขประจำตัวนักศึกษาระดับบัณฑิตศึกษา หากมีการกำหนดเลขประจำตัว นักศึกษาไปแล้ว ต่อมานักศึกษาขอเลื่อนขึ้นทะเบียนไปภาคการศึกษาถัดไป แต่อยู่ในปีการศึกษา เดียวกัน กรณีนี้ถ้าต้องการกำหนดเลขประจำตัวนักศึกษาใหม่อีกครั้ง ให้แจ้งฝ่ายวิเคราะห์และพัฒนา ระบบ ปลด Applicant ID ออกให้ก่อนจึงจะกำหนดเลขประจำตัวนักศึกษาใหม่ได้

|                             | วิธีการปฏิบัติงาน : การกำหนดเลขประจำตัวนักศึกษา |                    |  |  |
|-----------------------------|-------------------------------------------------|--------------------|--|--|
| ศูนย์บริการการศึกษา         | รหัสเอกสาร : WI-CES-2-08                        | แก้ไขครั้งที่ : 08 |  |  |
| มหาวิทยาลัยเทคโนโลยีสุรนารี | วันที่บังคับใช้ : 19/12/2565                    | หน้าที่ : 9 จาก 9  |  |  |

#### 4. แบบสอบทานการปฏิบัติงาน (Check list)

| การดำเนินการ                                                      |  | ผลการปฏิบัติ |             |
|-------------------------------------------------------------------|--|--------------|-------------|
|                                                                   |  | ไม่ปฏิบัติ   | ุทม เอยหตุ่ |
| 1. ตรวจสอบรหัสเริ่มต้นของระดับปริญญา ก่อนกำหนดเลขประจำตัวนักศึกษา |  |              |             |
| 2. ตรวจสอบปีที่เข้า/ภาค, ปีที่สมัคร/ภาค และรอบที่                 |  |              |             |
| 3. ระบุวัน/เดือน/ปี ที่รับเข้า                                    |  |              |             |
| 4. เลือกประเภทที่ต้องการกำหนดเลขประจำตัวนักศึกษา                  |  |              |             |
| 5. เลือกสาขาวิชา และสถานะที่ต้องการกำหนดเลขประจำตัวนักศึกษา       |  |              |             |
| 6. ตรวจสอบความถูกต้องของการกำหนดเลขประจำตัวนักศึกษา               |  |              |             |